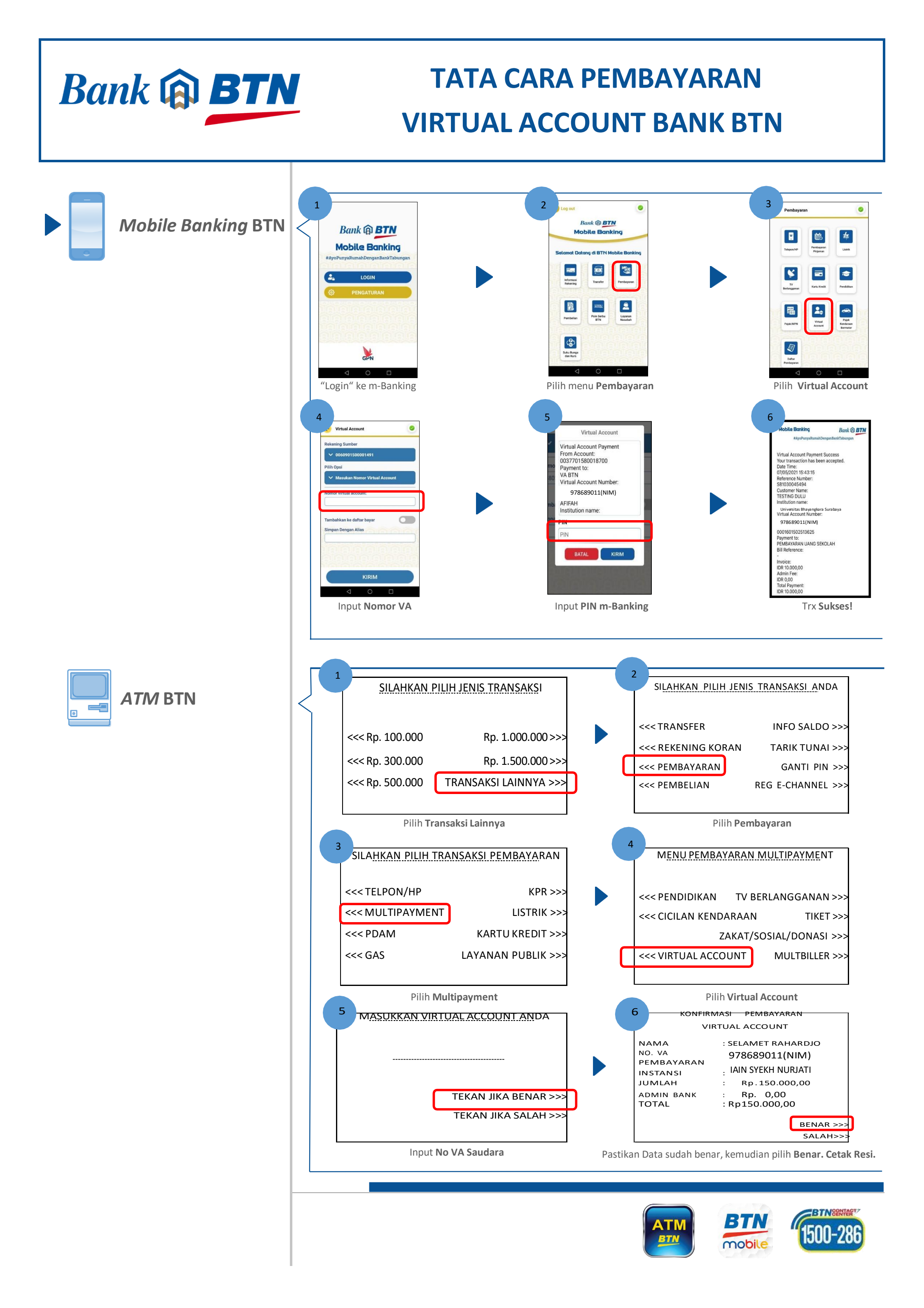

## TATA CARA PEMBAYARAN VIRTUAL ACCOUNT BANK BTN

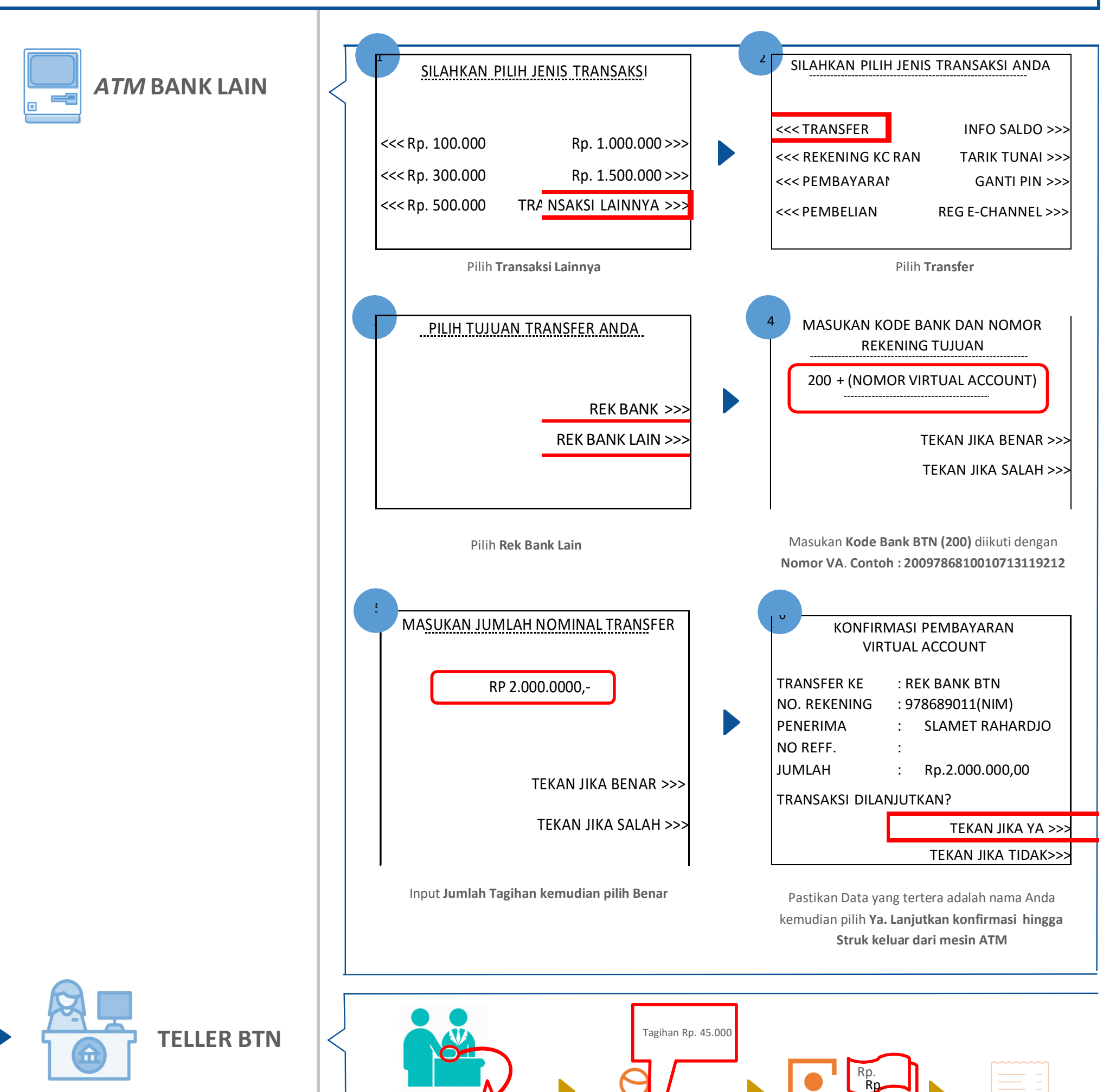

Bank 🝙 BTN

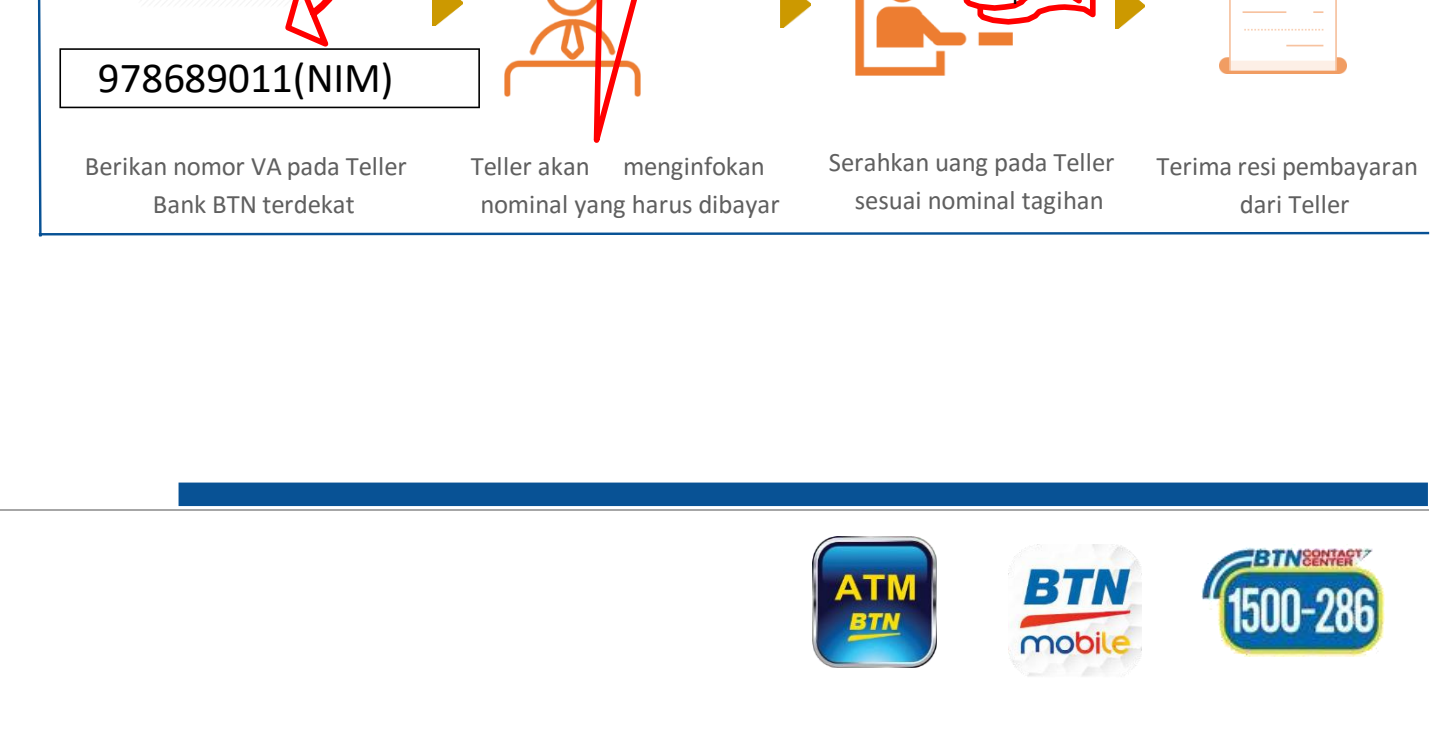

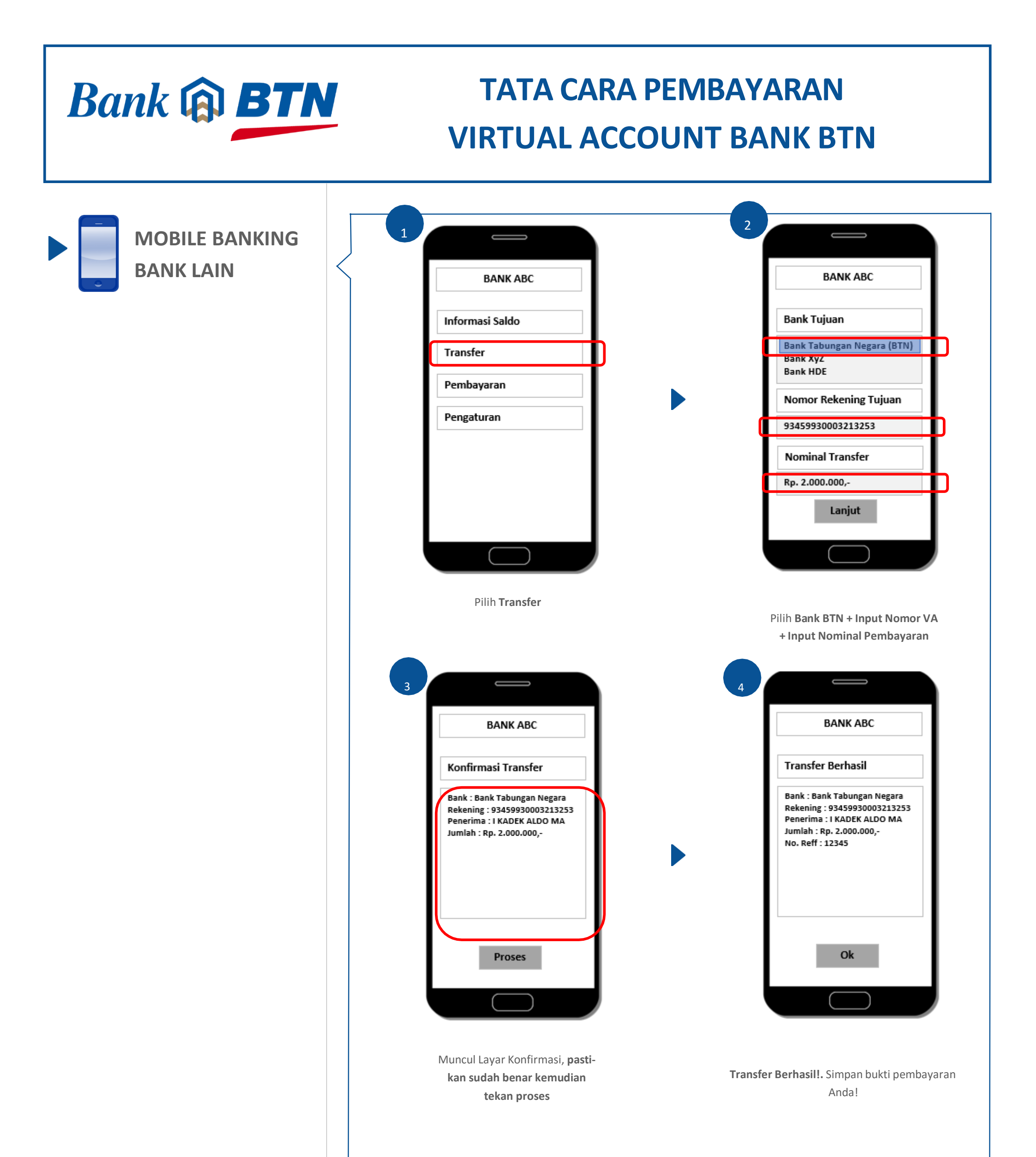

## Catatan:

Langkah—Langkah di atas adalah bersifat umum dan digunakan untuk memberikan kemudahan ilustrasi.

Setiap Bank dimungkinkan memiliki alur proses dan tampilan yang berbeda-beda.

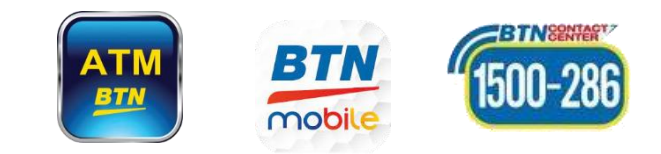